## 電子版お薬手帳のご利用方法

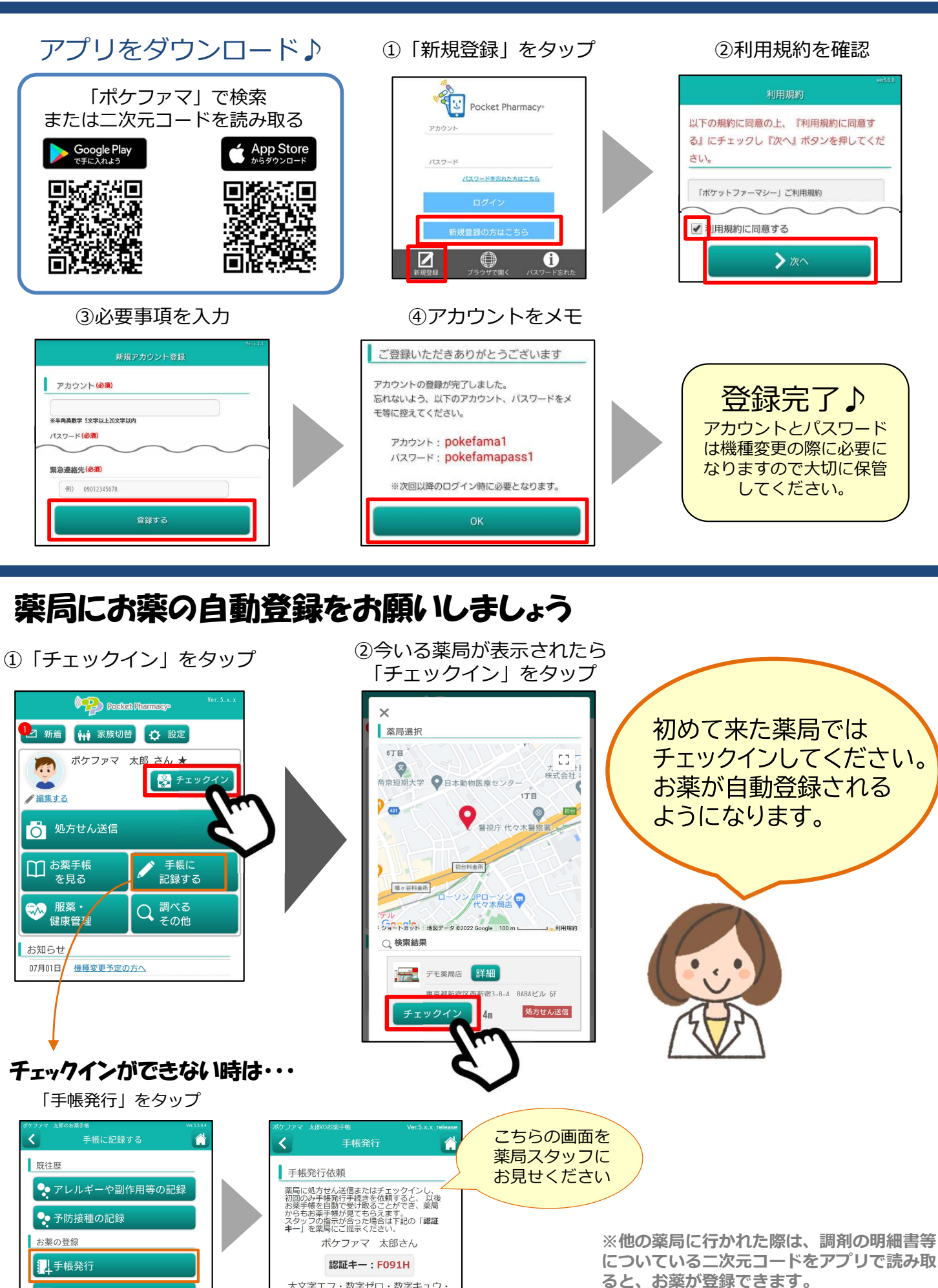

大文字エフ・数字ゼロ・数字キュウ 数字イチ・大文字エイチ

- 次元バーコードで登録

✓ 手入力で登録

お問い合わせ: info@pocketpharmacy.co.jp 月~金9:00~17:00(土・日・祝祭日休業)